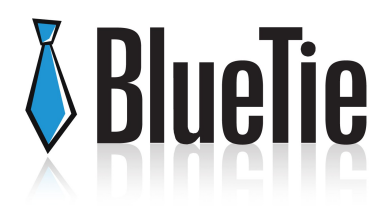

BlueTie's Email Archival service is designed to address both legal compliance and email auditing needs. All messages sent and received by archived users are permanently stored online along with any attachments, and can be accessed and searched from any computer with an Internet connection. Pre-defined and ad hoc filters flag all messages containing the keywords you've defined as potentially worrisome, enabling fast and convenient review and action.

This document will provide a walkthrough on enabling Archive Services within your enterprise, choosing which users to audit, how to run archive searches and setup additional Archive Services users.

# Enterprise Manager

The Enterprise Admin will have access to the Email Audit button within Enterprise Manager.

| NTerprise Manager<br>View Accounts View                                               | v Divisions Create Account Email A                 | udit Brand Enterorise Enterorise Preferences |                                                                                                    |
|---------------------------------------------------------------------------------------|----------------------------------------------------|----------------------------------------------|----------------------------------------------------------------------------------------------------|
| Administrator:                                                                        |                                                    |                                              |                                                                                                    |
|                                                                                       |                                                    |                                              |                                                                                                    |
| AIIABCDEF                                                                             | GHIJKLMNOPQ                                        | R S T U V W X Y Z Search                     |                                                                                                    |
| iewing users: 1-5 of                                                                  | 5                                                  |                                              | Filter: Active a                                                                                                   |
| Username                                                                              | Full Name                                          | Description                                  | Division                                                                                                    |
| betty.bttest ly 200                                                                   | Betty Blue                                         |                                              | bttest lv 2009                                                                                                    |
|                                                                                       |                                                    |                                              | Lu LL cooo                                                                                                    |
| fred.bttest lv 2009                                                                   | Fred Rock                                          |                                              | Dttest IV 2009                                                                                                    |
| fred.bttest lv 2009                                                                   | Fred Rock<br>John Smith                            |                                              | bttest IV 2009<br>bttest IV 2009                                                                                   |
| fred.bttest lv 2009<br>john.bttest lv 2009<br>mary.bttest lv 200                      | Fred Rock<br>John Smith<br>Mary Sheep              |                                              | bttest IV 2009<br>bttest IV 2009<br>bttest IV 2009                                                                 |
| fred.bttest lv 2009<br>john.bttest lv 2009<br>mary.bttest lv 200<br>sam.bttest lv 200 | Fred Rock<br>John Smith<br>Mary Sheep<br>Sam Patch |                                              | bitest IV 2009           bitest IV 2009           bitest IV 2009           bitest IV 2009           bitest IV 2009 |

## Email Audit Screen

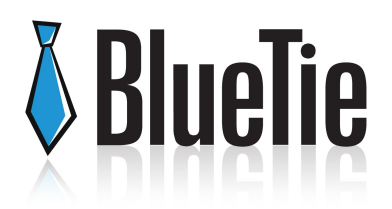

| /iew Accounts                            | View Divisions                          | Create Account                              | Email Audit      | Brand Enterprise      | Enterprise Preferences  |  |
|------------------------------------------|-----------------------------------------|---------------------------------------------|------------------|-----------------------|-------------------------|--|
| nail Audit                               |                                         |                                             |                  |                       |                         |  |
| ave copies of inc<br>ctivating this feat | oming and outgoi<br>ure may result in a | ng user emails for a<br>additional charges. | administrative r | review.               |                         |  |
| There is no aud                          | it activity to review                   | w. Click "Manage A                          | ccounts" to cont | figure email audit se | tings for your users.   |  |
|                                          |                                         |                                             |                  |                       |                         |  |
|                                          |                                         |                                             |                  |                       |                         |  |
|                                          |                                         |                                             |                  |                       |                         |  |
| Manage Accour                            | nts Activate,                           | de-activate and ma                          | anage audit set  | tings for user accour | its in your enterprise. |  |
| Manage Accour                            | nts Activate,                           | de-activate and ma<br>audited emails.       | anage audit set  | tings for user accour | its in your enterprise. |  |
| Manage Accour                            | nts Activate,<br>ity Review             | de-activate and ma<br>audited emails.       | anage audit set  | lings for user accour | its in your enterprise. |  |

Notes

- The Email Audit display is dependent upon the status of the archive service. If the View Audit Activity button is inactive, as seen above, audit is not yet enabled for any users.
- If activation of Archive Services was recently requested for a group of users, the message would notify the user that a request is in progress. (See image below)

| e copies of incoming<br>rating this feature ma                       | and outgoing user emails for administrative review.<br>y result in additional charges.                                                                                                |
|----------------------------------------------------------------------|----------------------------------------------------------------------------------------------------|
| our audit update has<br>may take some time<br>mail confirmation will | been submitted successfully.<br>to process your update, depending on the size of your enterprise. When the update is complete, an<br>be sent to the administrator of this enterprise. |
| lanage Accounts                                                      | Activate, de-activate and manage audit settings for user accounts in your enterprise.                                                                                                 |
| dese Audit Activity                                                  | Review audited emails.                                                                                                    |
|                                                                      |                                                                                                    |

• As soon as the request is processed, the administrator will receive a confirmation email.

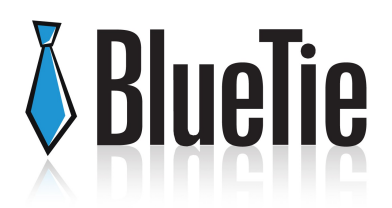

| http://app.bttst2.com/2b6cd561/gds/popout.html                                                                                                    | ☆     |
|----------------------------------------------------------------------------------------------------|-------|
| Reply Reply All Forward 📙 🖨 Print 🙀 Flag As 🔻 Move To                                                                                                    |       |
| From:     Audit Service <auditservice@bttst2.com>       Subject:     Email Audit Confirmation</auditservice@bttst2.com>                                                 | * 🔒 🗉 |
| Date:         06/03/2009 05:14 PM           To:         betty.bttest_lv_2009@bttst2.com                                                                                 |       |
| Your audit request has been processed.<br>Summary:<br>Audit will not be turned on automatically for new accounts.<br>Audit notification is turned OFF for all accounts. |       |

• On the next visit to Email Audit within the Enterprise Manager, the message will be clear and both the Manage Accounts and View Audit Activity buttons will be active.

| Email Audit                                              |                                                                                       |
|----------------------------------------------------------|---------------------------------------------------------------------------------------|
| Save copies of incoming a<br>Activating this feature may | and outgoing user emails for administrative review.<br>result in additional charges.  |
| Manage Accounts                                          | Activate, de-activate and manage audit settings for user accounts in your enterprise. |
| View Audit Activity                                      | Review audited emails.                                                                |
|                                                          |                                                                                       |

If for any reason View Audit Activity service is unavailable, the user will be prompted with a message asking them to try again later.

| Ermail Andit                                          |                                                                      |                                                                                                    |  |
|-------------------------------------------------------|----------------------------------------------------------------------|----------------------------------------------------------------------------------------------------|--|
| Save copies of incoming<br>Activating this feature ma | and outgoing uper emails for admir<br>y result in additional charges | nistrative review.                                                                                                 |  |
| There is no andit activ                               | By to review. Click "Manage Accoun                                   | fo" to configure email audit settings for your users.                                                              |  |
| Manage Accounts                                       | Activate, de-activate and manag<br>Review audited emails.            | View Andit Activity<br>The audit review nersion is not accessible at this time.<br>Please try again later.<br>[05] |  |

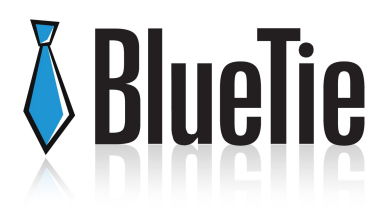

## Manage Accounts

Clicking on the "Manage Accounts" button will bring the Enterprise Manager into an interface that will allow them to determine when and how Archive Services are enabled for specific, or all, users.

| -rprise Man    | ager<br>View Divisions  | Create Account Email Audit          | Brand Enternrise         | Enternrise Preferences         |              |
|----------------|-------------------------|-------------------------------------|--------------------------|--------------------------------|--------------|
| vail Audit > I | Manage Accounts         | Croate Freedom Enter Freedom        | Diana Energino           |                                |              |
| all Autor - r  | Analiage Accounts       |                                     |                          |                                |              |
| Globa          | A Audit Settings        |                                     |                          |                                |              |
| L A            | dways turn on auditir   | ig for all accounts (includes curre | nt and future accounts   | created)                       |              |
| 1              | Notify all accounts the | at they may be audited              |                          |                                |              |
| A              | udit all accounts       | Audit no accounts                   |                          |                                | Viewing: 1-5 |
|                |                         |                                     |                          |                                |              |
|                |                         |                                     |                          | No accounts are being audited. |              |
| Audited        | Display name            | 🛆 Email                             | address                  |                                |              |
|                | Blue, Betty             | betty.k                             | ttest_lv_2009@bttst2.com | n                              |              |
|                | Rock, Fred              | fred.b <sup>4</sup>                 | test_lv_2009@bttst2.com  | 4                              |              |
|                | Smith, John             | john.bt                             | test_lv_2009@bttst2.com  | 1                              |              |
|                | Sheep, Mary             | mary.≵                              | ttest_lv_2009@bttst2.com | n                              |              |
|                | Patch, Sam              | sam.b <sup>i</sup>                  | test_lv_2009@bttst2.com  | 1                              |              |
|                |                         |                                     |                          |                                |              |
|                |                         |                                     |                          |                                |              |
|                |                         |                                     |                          |                                |              |
|                |                         |                                     |                          |                                |              |
|                |                         |                                     |                          |                                |              |
|                |                         |                                     |                          |                                |              |

### Notes

- The above screen shows the Manage Users screen before any use or user action.
- Note that this interface will display up to 50 users at one time. If there are more than 50 users in the enterprise, the page dropdown on the right of the screen will need to be used to manage those additional users.
- The Cancel button will cancel any action and return the user to the Email Audit page.
- Global Settings include Audit All and Notify All options.
  - **Always turn on auditing** this global setting will turn on auditing for all current and future users.
  - Audit all/Audit no accounts selects/deselects all accounts on the current page.
- The green dialog box is a status box and is dynamic depending on what action (if any) the user is taking on the screen. (See more states on the screens below)

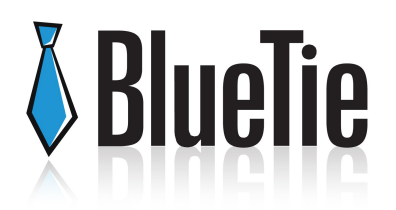

| Email Audit >        | il Audit > Manage Accounts |                               |                                        |    |  |  |
|----------------------|----------------------------|-------------------------------|----------------------------------------|----|--|--|
| Glob                 | Global Audit Settings      |                               |                                        |    |  |  |
|                      | Always turn on auditir     | ng for all accounts (includes | s current and future accounts created) |    |  |  |
|                      | Notify all accounts the    | at they may be audited        |                                        |    |  |  |
|                      |                            | Audit no accounts             | Viewing: 1                             | -5 |  |  |
|                      |                            |                               | There are 5 accounts being audited.    |    |  |  |
| Audite               | d Display name             |                               | Email address                          |    |  |  |
| $\checkmark$         | Blue, Betty                | k                             | betty.bttest_lv_2009@bttst2.com        |    |  |  |
| $\checkmark$         | Patch, Sam                 | s                             | sam.bttest_lv_2009@bttst2.com          |    |  |  |
| <ul> <li></li> </ul> | Rock, Fred                 | f                             | fred.bttest_lv_2009@bttst2.com         |    |  |  |
| $\checkmark$         | Sheep, Mary                | n                             | mary.bttest_lv_2009@bttst2.com         |    |  |  |
| <b>~</b>             | Smith, John                | ja                            | john.bttest_lv_2009@bttst2.com         |    |  |  |
|                      |                            |                               |                                        |    |  |  |
|                      |                            |                               |                                        |    |  |  |
|                      |                            |                               |                                        |    |  |  |
|                      |                            |                               |                                        |    |  |  |

| il Audit > Manage Accounts |                         |                                                                 |                                    |  |  |
|----------------------------|-------------------------|-----------------------------------------------------------------|------------------------------------|--|--|
| Global                     | Global Audit Settings   |                                                                 |                                    |  |  |
| 🗹 Al                       | ways turn on auditin    | for all accounts (includes current and future accounts created) |                                    |  |  |
| N N                        | otify all accounts that | they may be audited                                             |                                    |  |  |
|                            |                         |                                                                 | Viewing: 1-5                       |  |  |
|                            |                         | You have chosen to automatically                                | turn on auditing for all accounts. |  |  |
|                            |                         | Click "Submit changes" 1                                        | o process your request.            |  |  |
| Audited                    | Display name            | Email address                                                   |                                    |  |  |
| $\checkmark$               | Rock, Fred              | fred.bttest_lv_2009@bttst2.com                                  |                                    |  |  |
| <b>V</b>                   | Patch, Sam              | sam.bttest_lv_2009@bttst2.com                                   |                                    |  |  |
| <b>V</b>                   | Sheep, Mary             | mary.bttest_lv_2009@bttst2.com                                  |                                    |  |  |
| <b>V</b>                   | Blue, Betty             | betty.bttest_lv_2009@bttst2.com                                 |                                    |  |  |
|                            | Smith, John             | john.bttest_lv_2009@bttst2.com                                  |                                    |  |  |
|                            |                         |                                                                 |                                    |  |  |
|                            |                         |                                                                 |                                    |  |  |

| Email # | ail Audit > Manage Accounts                   |                                                       |              |  |  |  |
|---------|-----------------------------------------------|-------------------------------------------------------|--------------|--|--|--|
|         | Global Audit Settings                         |                                                       |              |  |  |  |
|         | Always turn on auditing for all accounts (inc | udes current and future accounts created)             |              |  |  |  |
|         | Notify all accounts that they may be audited  |                                                       |              |  |  |  |
|         | Audit all accounts Audit no accoun            | S                                                     | Viewing: 1-5 |  |  |  |
|         |                                               | Turn auditing ON for 1 account and OFF for 1 account. |              |  |  |  |
|         |                                               | Click "Submit changes" to process your request.       |              |  |  |  |
|         | Audited Display name                          | Email address                                         |              |  |  |  |
|         | <ul> <li>Blue, Betty</li> </ul>               | betty.bttest_lv_2009@bttst2.com                       |              |  |  |  |
|         | Patch, Sam                                    | sam.bttest_lv_2009@bttst2.com                         |              |  |  |  |
|         | Rock, Fred                                    | fred.bttest_lv_2009@bttst2.com                        |              |  |  |  |
|         | Sheep, Mary                                   | mary.bttest_lv_2009@bttst2.com                        |              |  |  |  |
|         | <ul> <li>Smith, John</li> </ul>               | john.bttest_lv_2009@bttst2.com                        |              |  |  |  |
|         |                                               |                                                       |              |  |  |  |

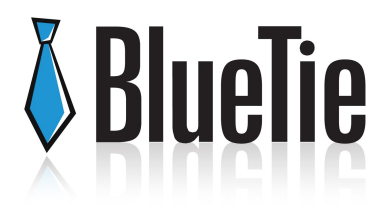

## **View Audit Activity**

Once Archive Services have been activated for one or more users, the "View Audit Activity" button on the Email Audit page within Enterprise Manager is enabled. Clicking that button will open up a new tab/window within your browser, and bring you to the screen below.

NOTE: You may need to disable pop-up blockers before this page will open.

| DASHBOARD SEARCH S                                                                               | ETTINGS                                                         |                                                                                                    |
|--------------------------------------------------------------------------------------------------|-----------------------------------------------------------------|----------------------------------------------------------------------------------------------------|
| SEARCH<br>Recent searches<br>Betty's Mail · <u>All Mail</u>                                      | Start new search<br>View all searches                           | COMPANY<br>LOGO<br>Click to upload your logo                                                        |
| CUSTOMIZE Customize your settings or customiz STATISTICS                                         | ze system tags.                                                 | PEOPLE<br><u>Audit Administrator</u><br>Last login less than a minute ago                           |
| System<br>Messages in archive 4<br>Approximate size 4 KB                                         | Last collection<br>Messages 2<br>Approximate size 2 KB          | WORKSTREAM<br>Status and events<br>Account messages<br>Use your feed reader to track<br>activities. |
| <b>HELP</b><br>View quick <u>instructional videos</u> on h<br>Your comments help us greatly. Ple | ow to use the search features.<br>ase give us <u>feedback</u> . | -                                                                                                   |

Comments

- The above image shows the Archive Services Dashboard upon first login.
- This type of account is known as the Account Owner and is equivalent to the Enterprise Admin. Like the Enterprise Admin, only one Account Owner is allowed per enterprise.
- As the Account Owner, this user will have two dashboards; one is known as the Admin and the other is the Audit Administrator.

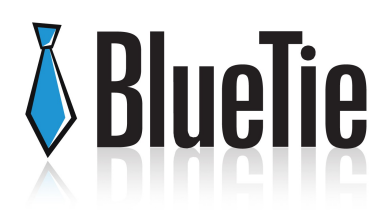

## Creating a Search

| tst2: bttest_lv_2009 › Dash | board             | Logout   Admin   Audit Administrator   Help |
|-----------------------------|-------------------|---------------------------------------------|
| DASHBOARD SEARCH SE         | ETTINGS           |                                             |
| SEARCH                      |                   |                                             |
| Betty's Mail                | Start new search  | COMPANY<br>LOGO                             |
|                             | View all searches | Click to upload your logo                   |
| CUSTOMIZE                   |                   |                                             |

Notes:

- There is a "Start New Search" box presented on the dashboard upon login.
- A search may also be initiated by clicking on the "Search" heading, then selecting "Start New Search".
- Once a new search is started, users must select to run a Simple, Wizard or Advanced search
  - o **Simple Search** allows you to define a list of search terms (words or phrases) that can be found in the Message Body or Attachments.
  - Wizard Search provides a structured condition editor to create various AND/OR operators for your search.
  - Advanced Search expands upon the search criteria allowed in a Simple Search. You can expand from date range and basic word search to find specific senders, recipient combinations and much more.

The following fields and parameters are available for all new searches:

- 1. Name of Search
- 2. Assign any special Tags that will be used with this Search
- 3. Assign access permissions
- 4. Document any search notes
- 5. Set a search range
- 6. Begins/Ends NOTE: You must use the calendar to choose a date. Make sure to click OK pop-up calendar or your date will not be saved.

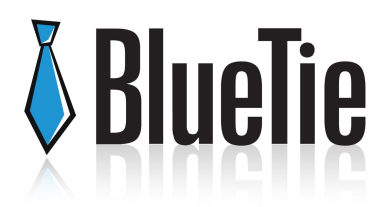

## Administration

| tst2: bttest_l | v_2009                      | ninistrati            | on > Reports          |          |          |         |        |
|----------------|-----------------------------|-----------------------|-----------------------|----------|----------|---------|--------|
| DASHBOARD      | ACCOUNT                     | USERS                 | COLLECTORS            | POLICIES | SETTINGS | REPORTS | IMPORT |
| REPORT BUI     | LDER                        |                       |                       |          |          |         |        |
| Choose report: | Activity by U<br>Choose rep | ser<br>ort type.      | *                     |          |          |         |        |
| Format option: | ⊙ PDF ⊂<br>Download n       | ) CSV<br>eport in PDF | or CSV format.        |          |          |         |        |
| Date Range     | Date range                  | ▼                     | rmation for your repo | ırt.     |          |         |        |
| Begins on      |                             |                       | <b></b>               |          |          |         |        |
| Ends on        |                             |                       | <b></b>               |          |          |         |        |
| Sort options   |                             |                       |                       |          |          |         |        |
| Order by:      | User 💌                      |                       |                       |          |          |         |        |
|                | Ascend                      | ing 🔘 Des             | cending               |          |          |         |        |

NOTES:

- The archiving service audits all user interaction within the system, including all administrative functions.
- A report must be generated to obtain this information, and can be initiated by clicking on the "Admin" button at the top of the interface, then clicking on the "Reports" tab.
- This report is provided in either CSV or PDF format.
- Available Report Types:

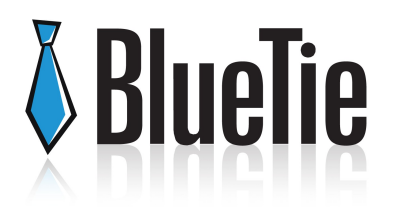

- o Activity by User
- o Activity by UI Action
- o Activity by Date
- o Collection by Mailbox
- o Collection by Date

## Creating Users

| tst2: bttest      | _lv_2009             | Iministrati   | on∍Users              |          |             |         |          |              | Logout   Search   Audit Administrator   He |
|-------------------|----------------------|---------------|-----------------------|----------|-------------|---------|----------|--------------|--------------------------------------------|
| DASHBOARD         | ACCOUNT              | USERS         | COLLECTORS            | POLICIES | SETTINGS    | REP     | ORTS     | IMPORT/EXPOR | रा 🔪                                       |
| USERS             |                      |               |                       |          |             |         |          |              | Add User                                   |
| Display           | <u>All</u> <u>Ac</u> | imins §       | Searchers             |          | Filter ∪    | sername |          |              |                                            |
| <u>Username</u> 🔺 | First + Last         | Email         |                       | Phone    | Permissions | Expires | Active   | Locked       | Bulk Create End Users                      |
| admin             | Audit Administrat    | or betty.btte | st_lv_2009@bttst2.com |          | AO AA SA SU |         | <b>~</b> | Edit         |                                            |
|                   |                      |               |                       |          |             |         | Sh       | ow max 10 💌  |                                            |

### Notes:

- The Account Owner, once logged into the Admin section of the Archival Service has the ability to assign access to the Archival Service to other individuals.
- Additional users may be other members of the enterprise, or outside or 3<sup>rd</sup> party consultants or auditors.
- This may be initiated by clicking on the "Admin" button at the top of the interface, then clicking on the "Users" tab. This will display a list of all users, and you will find an "Add User" button on the right.

### User Types

- Account Owner (AO) is the highest level permission within the system. This will be the default user type assigned to the Enterprise Manager.
- Archive Administrator (AA) is a role likely filled by an individual or group of individuals within the IT organization. They can create and manage users and their permissions as well as create and modify searches.
- Search Administrator (SA) is responsible for creating and managing Searches. They may create new and edit existing searches as well as export search details.

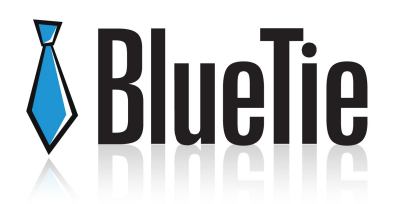

• Search User (SU) is responsible for reviewing the search results created by the Search Administrator. The Search User cannot create a new Search and can only change the scope of a Search if that right has been assigned to them by the Search Administrator.

NOTE: Users can be set up with permanent or temporary access. To provide temporary access, there is an option to set an expiration date. This may be assigned to a 3<sup>rd</sup> party auditor that needs access for a pre-defined period of time.

Also, we recommend expiring inactive users who may need access in the future. Only delete a user if it is highly unlikely that they will need access in the future.

| lleornamo           |                                                                    |  |  |  |  |
|---------------------|--------------------------------------------------------------------|--|--|--|--|
| Username            |                                                                    |  |  |  |  |
| First and last name |                                                                    |  |  |  |  |
| Email               |                                                                    |  |  |  |  |
| Email (confirm)     |                                                                    |  |  |  |  |
| Temp. password      |                                                                    |  |  |  |  |
|                     | The user will need to change the password after they login.        |  |  |  |  |
| Permissions         |                                                                    |  |  |  |  |
|                     | Account Admin (AA)                                                 |  |  |  |  |
|                     | Account Admins can manage system settings, users and collectors.   |  |  |  |  |
|                     | 📃 Search Admin (SA)                                                |  |  |  |  |
|                     | Search Admins can create new searches and manage search settings.  |  |  |  |  |
|                     | Search User (SU)                                                   |  |  |  |  |
|                     | Search Users can only access the searches created by Search Admins |  |  |  |  |